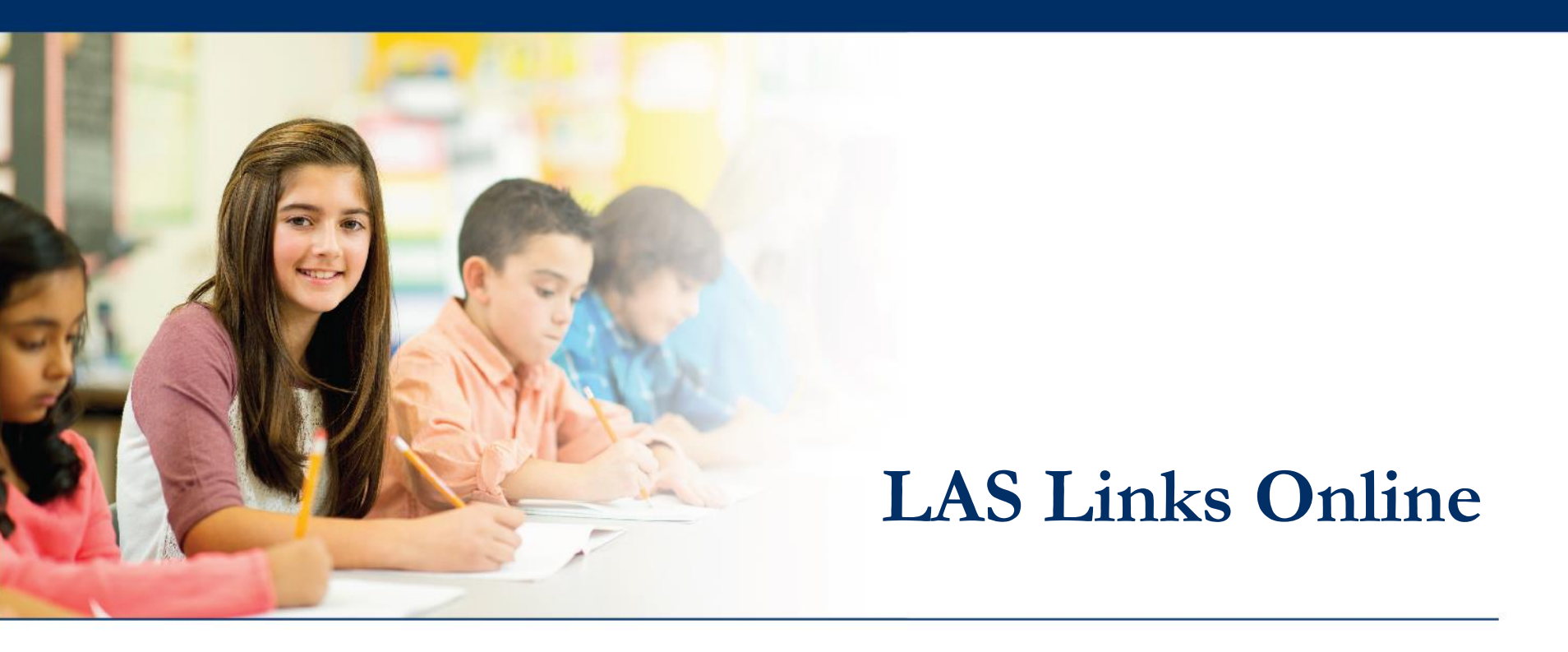

## **Practice Test**

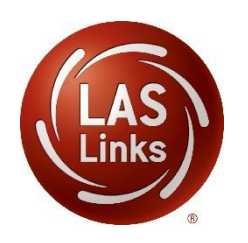

## ••• Accessing the Practice Test

Three ways to access the practice test:

- 1. Via Chrome URL: <u>https://wbte.drcedirect.com/LL/portals/II</u>
- 2. From the LAS Links INSIGHT Portal
- 3. Launch from the INSIGHT testing application
  - No test ticket required
  - Credentials to login to practice test are provided on the login screen
  - Provided in English and Spanish
  - Provided for all LAS Links forms
  - Provided in the following grade spans: K-1, 2-3, 4-5, 6-12

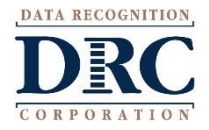

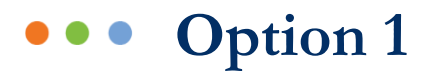

# Via Chrome URL: <a href="https://wbte.drcedirect.com/LL/portals/ll">https://wbte.drcedirect.com/LL/portals/ll</a>

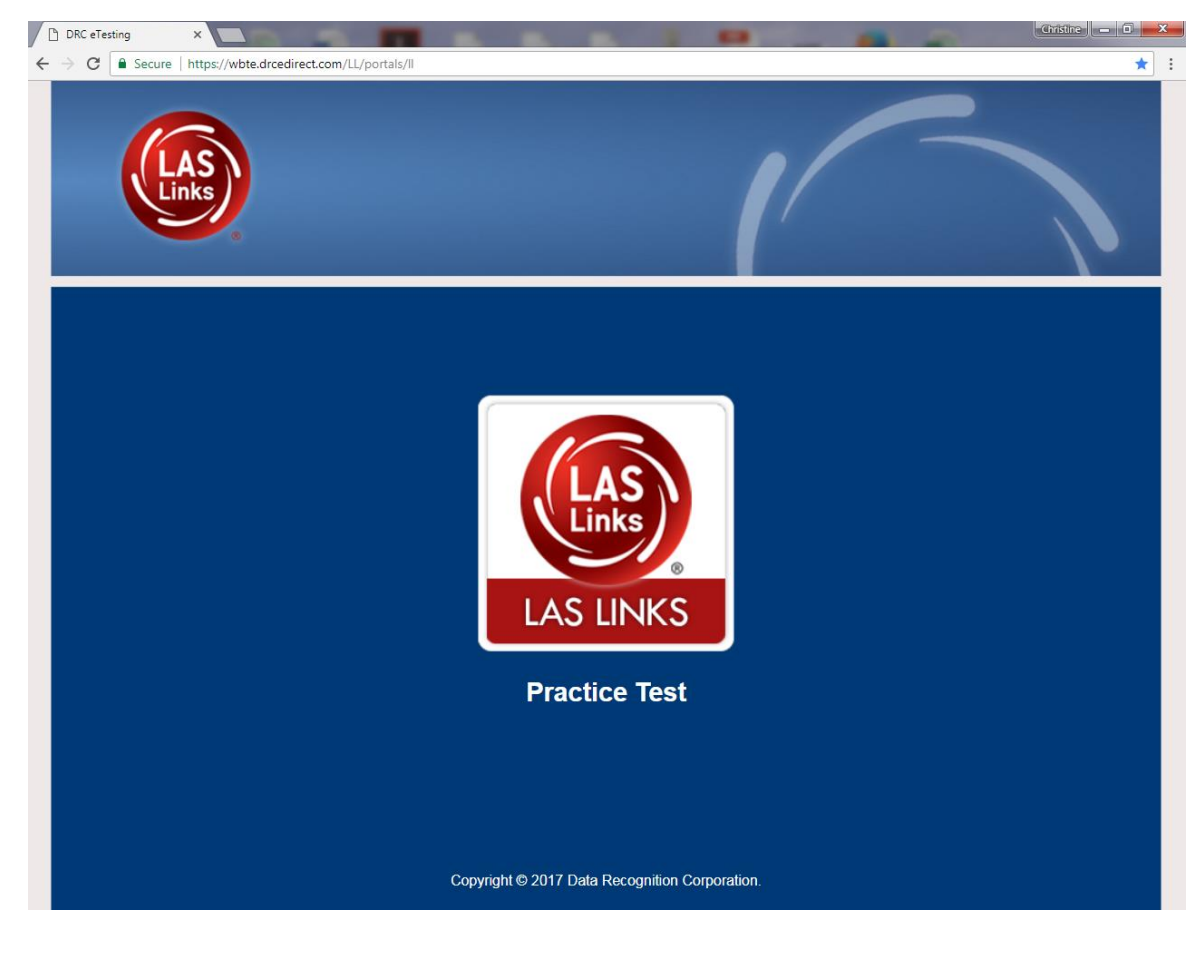

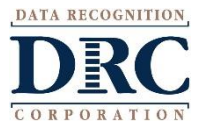

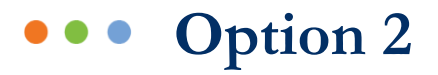

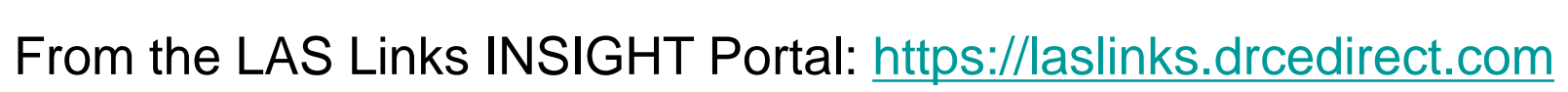

Click on the "WBTE Portal" link found on the home page

| DRC INSIGHT DAS LINKS | PARTICIPANT PREPARATION       | SCORING AND REPORTING   |                    |
|-----------------------|-------------------------------|-------------------------|--------------------|
|                       | Student Management            | Educator Scoring        |                    |
|                       | Student Group Management      | Report Delivery         |                    |
|                       | Test Administrator Management | GENERAL INFORMATION     |                    |
|                       | User Management               |                         | yourself with the  |
|                       | TEST PREPARATION              | General Information     | instructions at th |
|                       | Test Management               | TECHNOLOGY SETUP        |                    |
|                       | POST-TEST ACTIONS             | Central Office Services |                    |
|                       | Student Management            | OTHER LINKS             |                    |
|                       |                               | Professional Learning   | DOME               |

Publicly accessible versions of the Online Tools Training are available. Please copy the lini browser for this public version of the Online Tools Training.

WBTE Portal: https://wbte.drcedirect.com/LL/portals/II

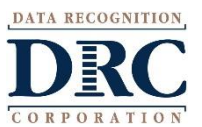

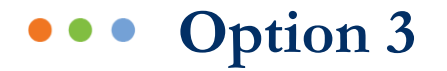

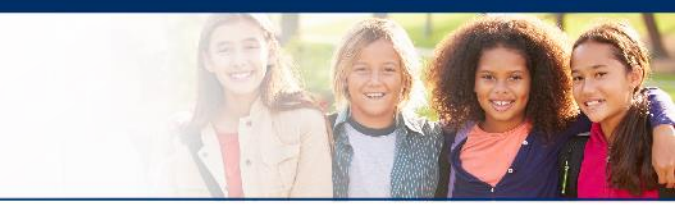

Launch from the INSIGHT testing application:

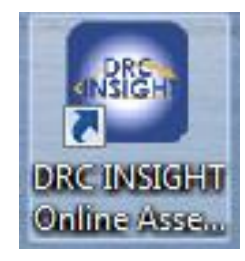

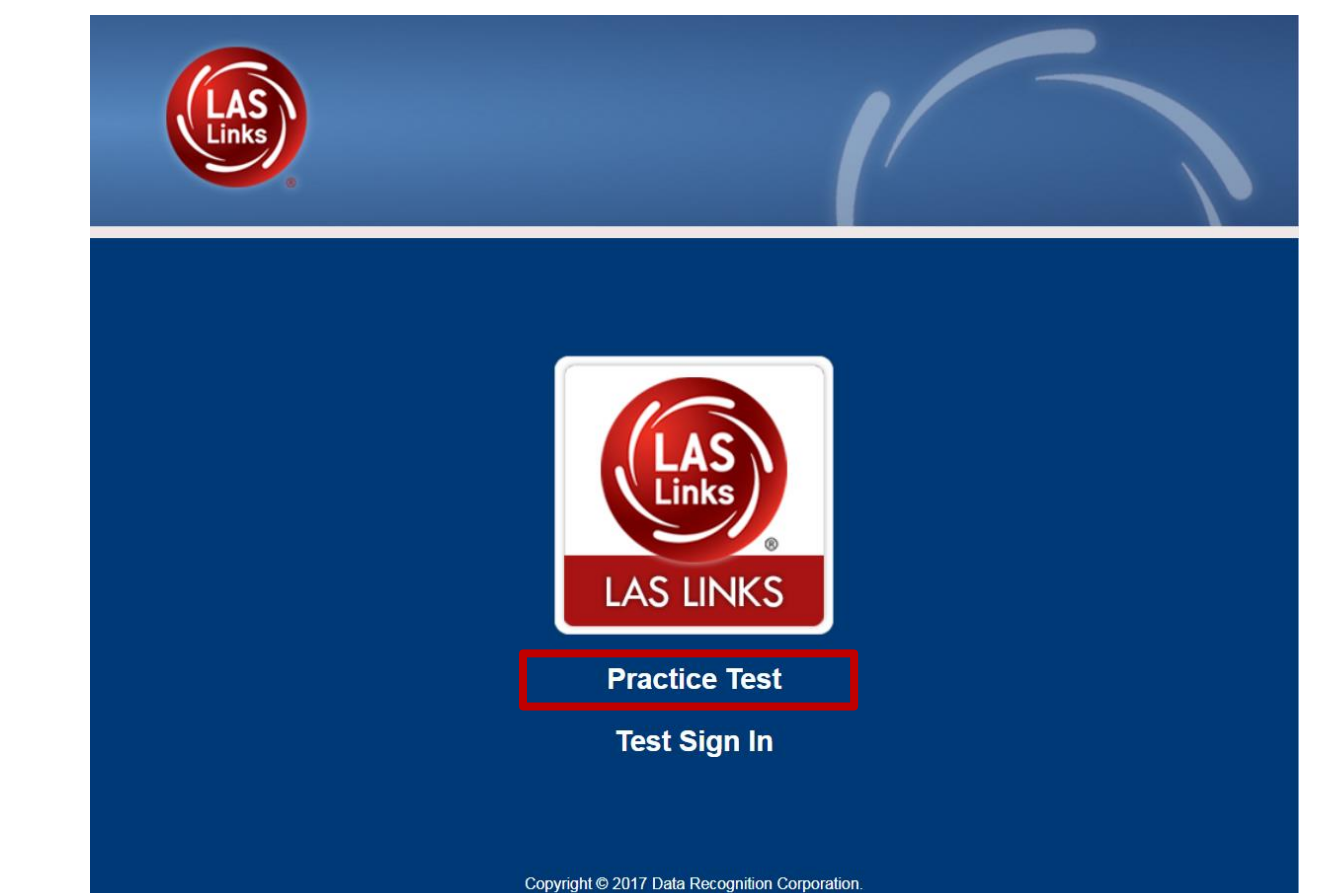

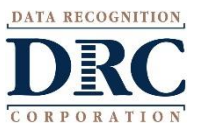

### ••• Practice Test

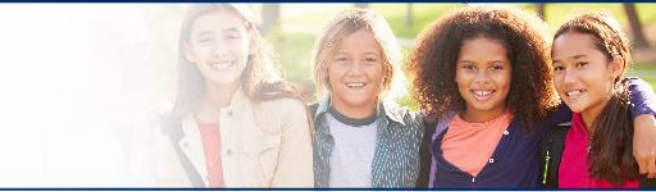

Once launched, you are given the choice of what you'd like to practice: English or Spanish, Content and Form, and Grade span:

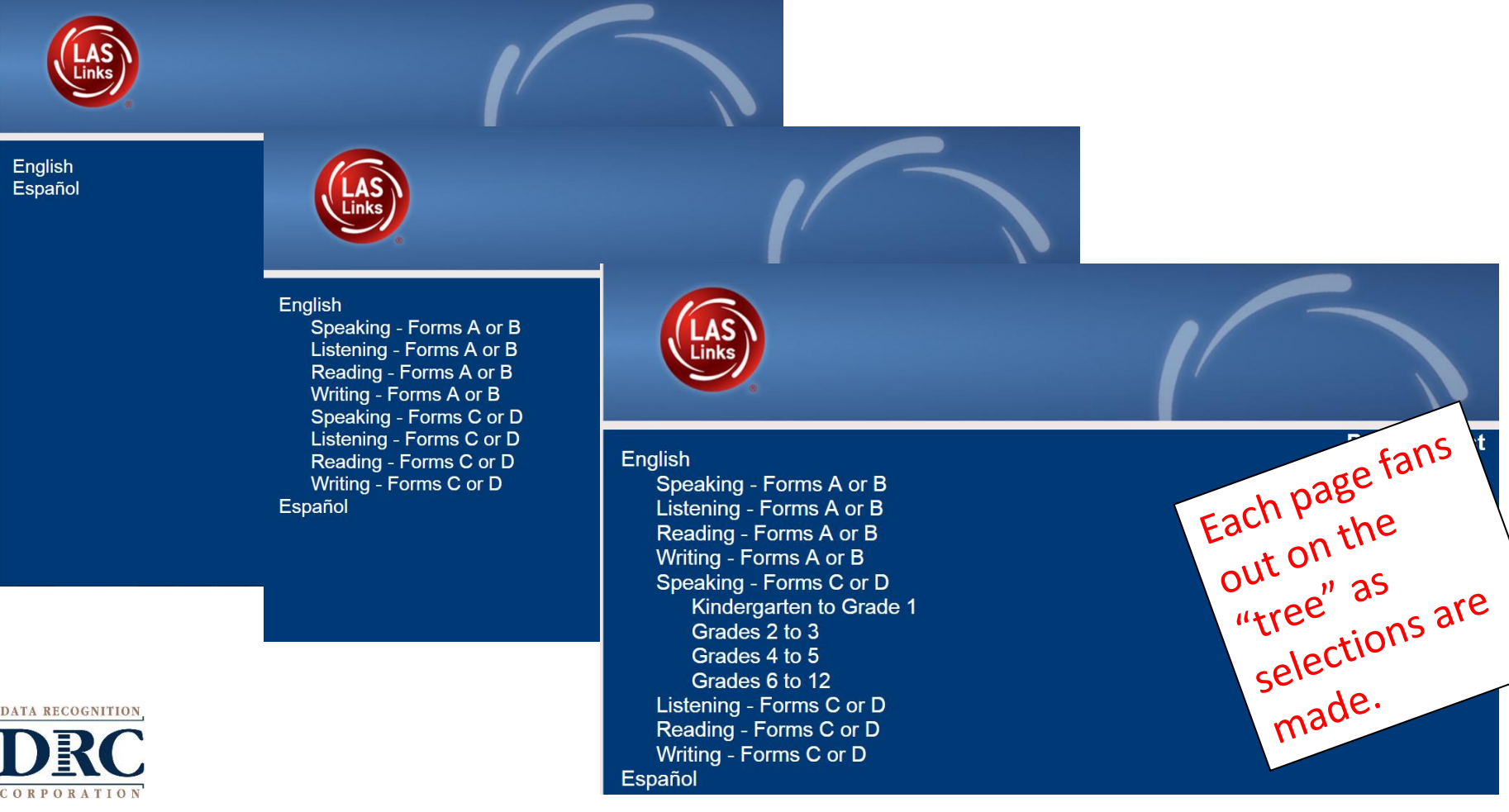

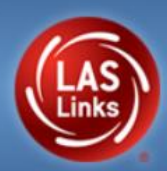

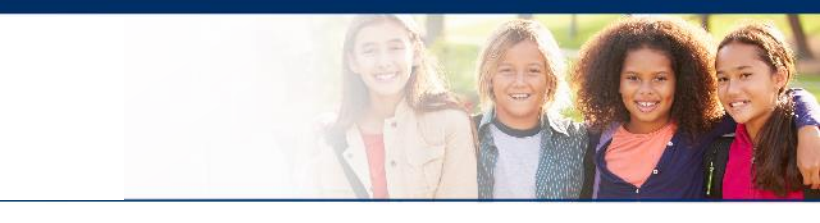

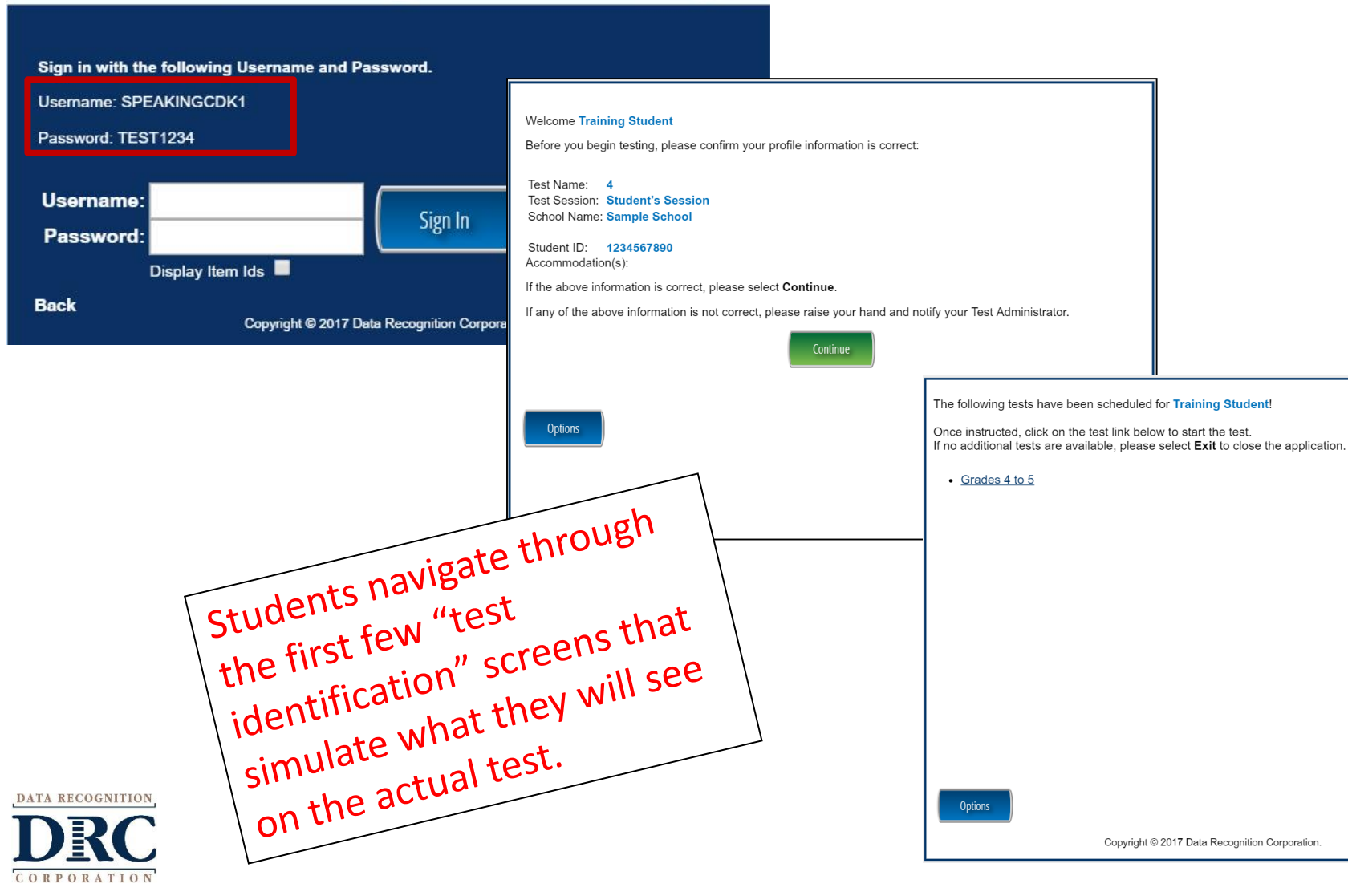

**Training Student** 

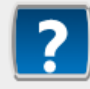

Introduction to Tools

Grades 4 to 5

Question 2 / 7

Page 1 of 6

In this part of the Online Training Tools (OTT), you'll practice using the different tools available to help you answer the questions in the tests.

Line Guide

| How to use the Pointer                                                                                                    | tent gets to this page,                                                                                                    |
|----------------------------------------------------------------------------------------------------|----------------------------------------------------------------------------------------------------|
| The Pointer button is always is always back to the Pointer tool by cl. A video will play who question below.<br>What number comes after 7?<br>What number comes after 7? | ien the student s The stur-<br>to use the pointer. The stur-<br>portunity to practice using the<br>portunity to practice test allows students<br>using the tools before they |
| (a) 5<br>The next 5 page                                                                                                    | and practice us items.                                                                                                    |
| (b) 6 to learn abe                                                                                                    | s Links pro                                                                                                    |
| © 8                                                                                                    |                                                                                                    |
|                                                                                                    |                                                                                                    |
| Review/End Test Pause Flag 🎺 Options                                                                                                    | Back Next                                                                                                    |

Grades 4 to 5

#### Question 5 / 6

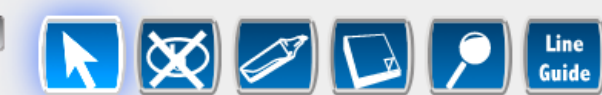

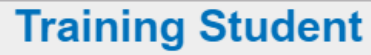

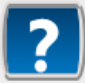

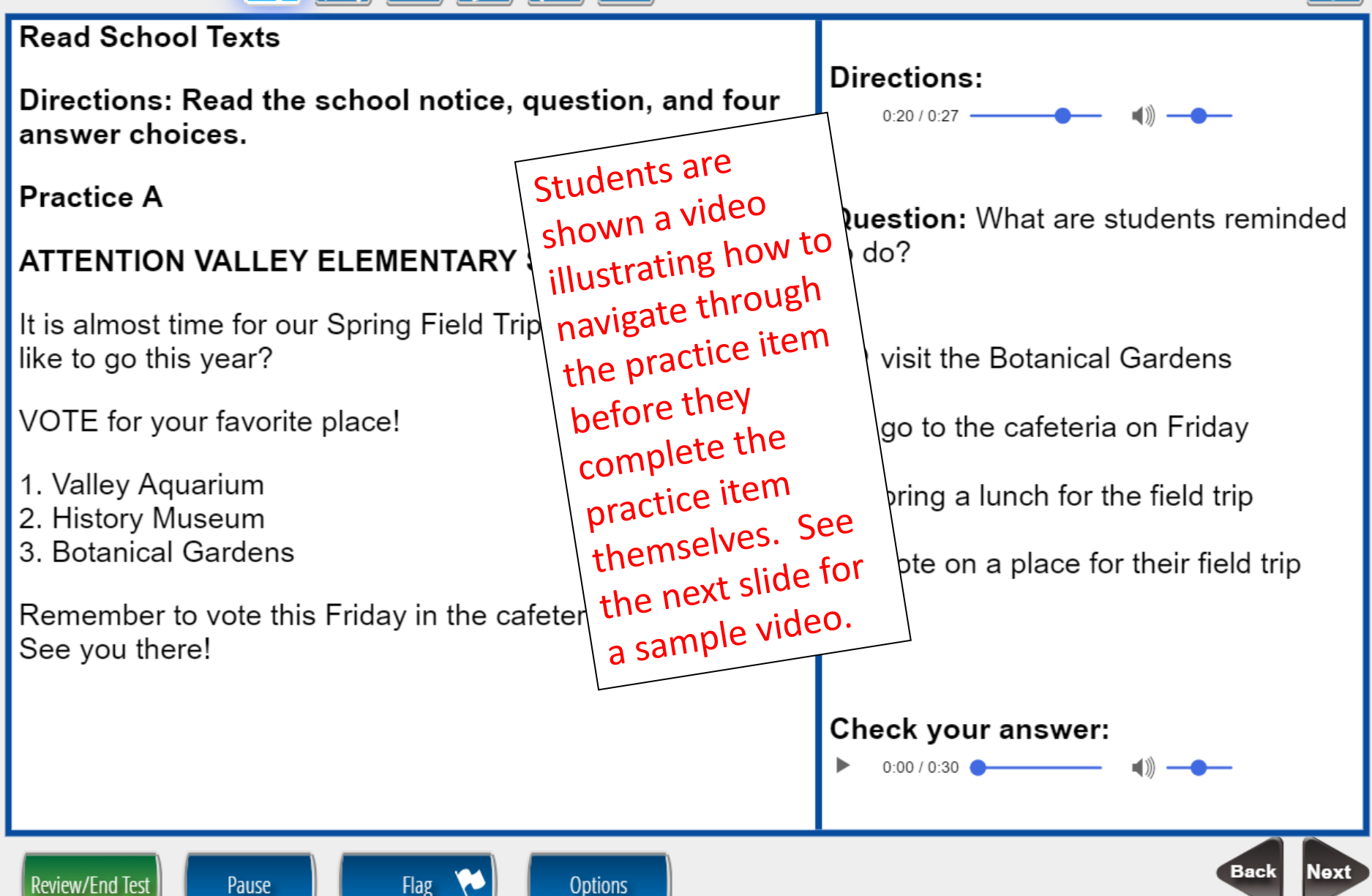

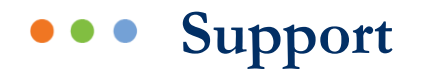

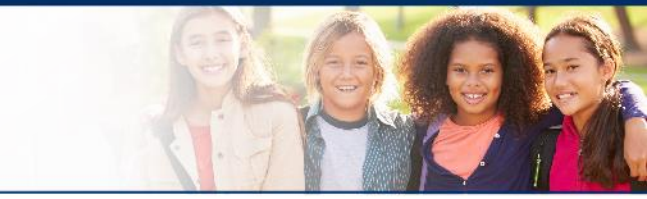

| DRC Customer S                                    | Service – Texas                                       |
|---------------------------------------------------|-------------------------------------------------------|
| Toll Free: 833-867-5679 Option 1<br>Order Support | Toll Free: 833-867-5679 Option 2<br>Technical Support |
| LASOrderTX@datarecognitioncorp.com                | LASTechTX@datarecognitioncorp.com                     |
| Customer Service Hours: 8                         | :00 am – 4:30pm CT M-F                                |

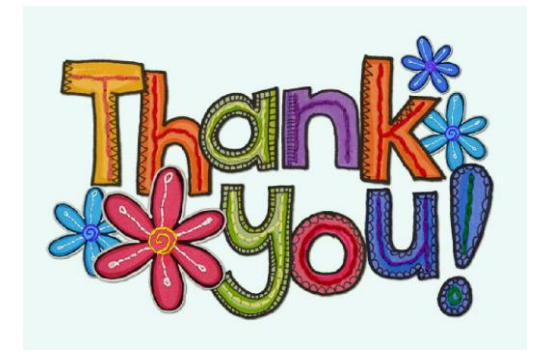

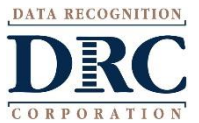